## Step 1: Gitea installieren

- Chocolaty ist eine Windows Umgebung um Anwendungen über Kommandozeile zu installieren:
  - 1. https://chocolatey.org/install
- 2. GO installieren
  - 1. https://golang.org/dl/
- 3. cmd öffnen und echo %GOPATH% eingeben. Wenn als Ergebnis wieder %GOPATH% steht, Windows neustarten und nochmal prüfen. Andernfalls unter Systemsteurung -> System -> Erweitert -> Umgebungsvariablen die GOPATH Variable setzen
- 4. cmd als Admin starten und folgende Befehle eingeben:
- 5. [crayon-662b553e20186895575130/]
- 6. Nun ist der Service unter http://localhost:3000 erreichbar, zeigt aber Fehler an. Daher muss man das Package herunterladen:
  - 1. https://dl.gitea.io/gitea/1.11.0/gitea-1.11.0-wind
     ows-4.0-amd64.exe

2. Diese direkt in das Verzeichnis c:\gitea kopieren
7. [crayon-662b553e2018f743931314/]

## MS SQL Server vorbereiten

- 8. Im SQL Management Studio nun eine Neue Datenbank mit dem Namen "Gitea" erstellen
- 9. Unter Security -> Logins einen Neuen SQL User "giteauser" erstellen.
- 10. R. Maustaste auf den User -> Properties -> Server Roles und nur die neue Gitea Datenbank zuweisen
- 11. Mindestens einmal als dieser User einlogen und das neue Passwort setzen
- 12. Wieder mit Properties -> Global die Haken bei Enforce Password expiration raus nehmen

## SSH Server einrichten

- 13. PowerShell als Admin öffnen
  [crayon-662b553e20191917434597/]
- 14. Zum SSH Test einloggen eingeben. Standard Port ist 22 und sollte in der Firewall freigeschaltet sein [crayon-662b553e20192928690995/]